## Office 365 for Home Use

With the district Microsoft Licensing, you can install Office on up to 5 PCs of Macs, 5 Tablets, and 5 smartphones.

- 1. Log into webmail http://outlook.k12.de.us/
- 2. Click the **9 dots icon** on the top right

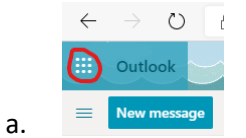

3. Click Office 365 on the top right of the new pane

| $\leftarrow$ | $\rightarrow$ | Ö | A | https://outlook.off      |
|--------------|---------------|---|---|--------------------------|
|              |               |   |   | Office 365 $\rightarrow$ |

Apps

a.

a.

4. Click Install Office on the top right of the main body of the page

|    |          | uth=2&home=1  |                  |           |         |       |            |         |            |       |      |                      |
|----|----------|---------------|------------------|-----------|---------|-------|------------|---------|------------|-------|------|----------------------|
|    |          |               |                  |           | ,       | rch   |            |         |            |       |      |                      |
|    |          | Good mo       | orning           |           |         |       |            |         |            |       |      | istall Office $\vee$ |
|    |          | +             |                  |           | w       | x     | •          | N       | 5          | цi    | s    | E                    |
|    |          | Start new     | Outlook          | OneDrive  | Word    | Excel | PowerPoint | OneNote | SharePoint | Teams | Sway | Forms                |
|    | a.       | $\rightarrow$ |                  |           |         |       |            |         |            |       |      |                      |
| 5. | Click on | Office 36     | <b>5 apps</b> ir | n the sma | ll pane |       |            |         |            |       |      |                      |

|            |               |                                                                                  | Install Office                       |
|------------|---------------|----------------------------------------------------------------------------------|--------------------------------------|
| 4          | 4             | Office 365 apps<br>Includes Outlook, OneDr<br>Word, Excel, PowerPoint,           | ive for Business,<br>and more.       |
| SharePoint | $\rightarrow$ | Other install options<br>Select a different language<br>apps available with your | ge or install other<br>subscription. |

6. Continue to follow the instructions that appear on screen

Please Note: Christina Technology does not offer support for personal devices or networks.